### 留学生注册圣彼得堡理工大学在线考试系统流程说明

当您向留学生工作部提交入学材料之后,您将收到登陆账号和密码。

您的电子邮箱将收到登陆账号和密码的邮件。

点击进入该链接 <u>https://imopm.spbstu.ru/</u>,点击页面右上角的"登录 Bxog"。

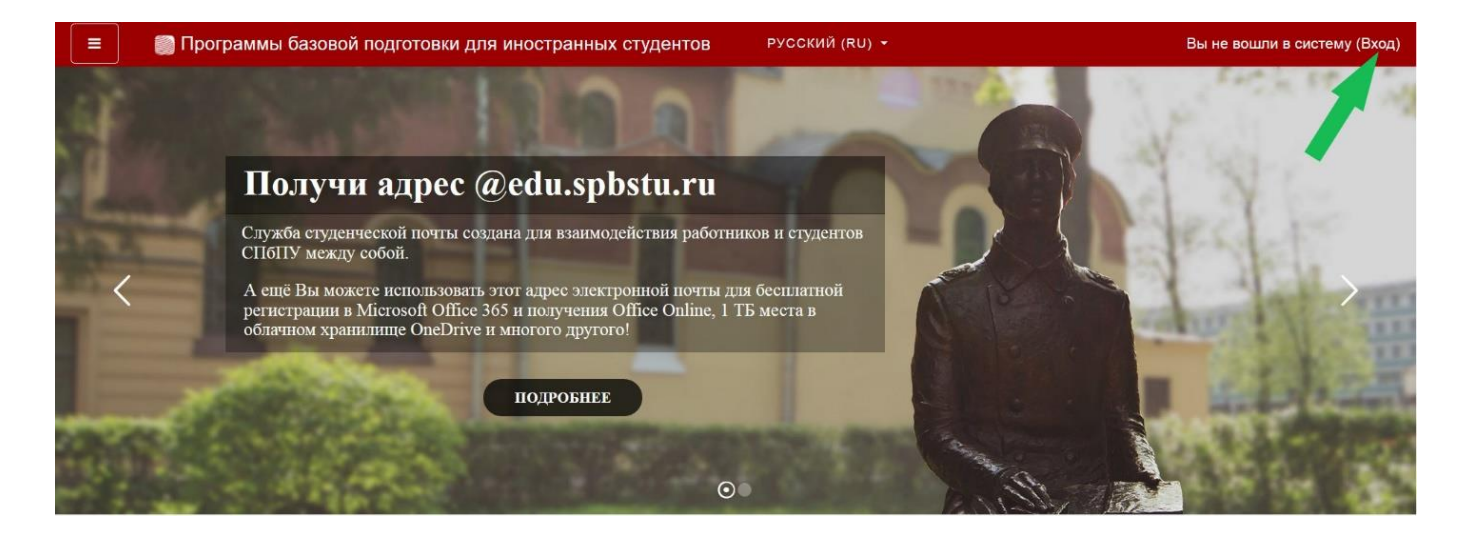

接下来,输入您的**登录账号和密码,**点击"登录 Bxog"。

| иностранны                  | х студентов                                          |
|-----------------------------|------------------------------------------------------|
| Вход:                       | Вход по паролю                                       |
| ВХОД ПО ЕДИНОЙ ЗАПИСИ СПБПУ | Логин                                                |
|                             | Пароль                                               |
| Как получить пароль?        | для слушателей курсов и<br>сотрудников СПбПУ без ЕСА |

接下来,只需要填写**最上面的三行资料(黄框内):** 

请填写您的姓 Фамилия 名 Имя(必须使用俄语),以及个人邮箱地址 Адрес электронной почты。

| Программы базо    | овой подготовки для иностран          | нных ( | студентов Рэсский (ко) •               | • • |               |
|-------------------|---------------------------------------|--------|----------------------------------------|-----|---------------|
| Личный кабинет    |                                       |        |                                        |     |               |
| Домашняя страница | • Основные                            |        |                                        |     | Развернуть вс |
| ] Календарь       | Фамилия                               | 0      | ФАМИЛИЯ                                |     |               |
| Личные файлы      | Имя                                   | 0      | ИМЯ                                    |     |               |
|                   | Адрес электронной почты               | 0      | Адрес электронной почты                |     |               |
|                   | Показывать адрес<br>электронной почты | 0      | Только другим слушателям курса         |     | ٠             |
|                   | Город                                 |        |                                        |     |               |
|                   | Выберите страну                       |        | Выберите страну                        | •   |               |
|                   | Часовой пояс                          |        | Часовой пояс сервера (Европа/Москва) 🕈 |     |               |

# 在页面下方点击"更新个人信息 Обновить профиль"。

| Личный кабинет    | Для загрузки файлов перетащите их сюда.                          |
|-------------------|------------------------------------------------------------------|
| Домашняя страница | Поддерживаемые типы файлов:                                      |
| 🖞 Календарь       | Файлы изображений из сети Интернет gif jpe jpeg jpg png svg svgz |
| ) Личные файлы    | Описание изображения                                             |
|                   | <ul> <li>Дополнительная информация об имени</li> </ul>           |
|                   | Интересы                                                         |
|                   | Необязательное                                                   |
|                   | <ul> <li>Другие поля</li> </ul>                                  |
|                   |                                                                  |

接下来,点击系统的"首页 Домашняя страница",您将看到理工大学的入学考试列 表。

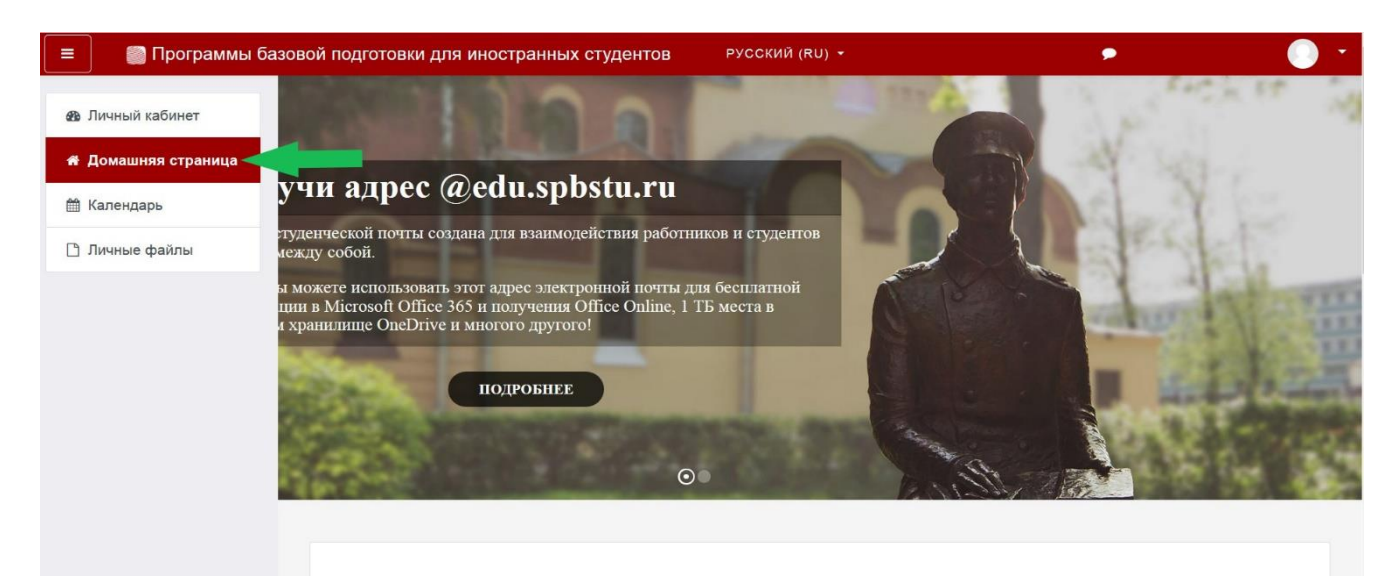

## 考试链接会在考试当天生效(按照考试时间表)。

注意:考试时间表以莫斯科时间为准。准确的莫斯科时间您可以点击该链接查询: https://time100.ru/。

在考试当天,点击系统的"首页 Домашняя страница",选择您希望参加的考试。

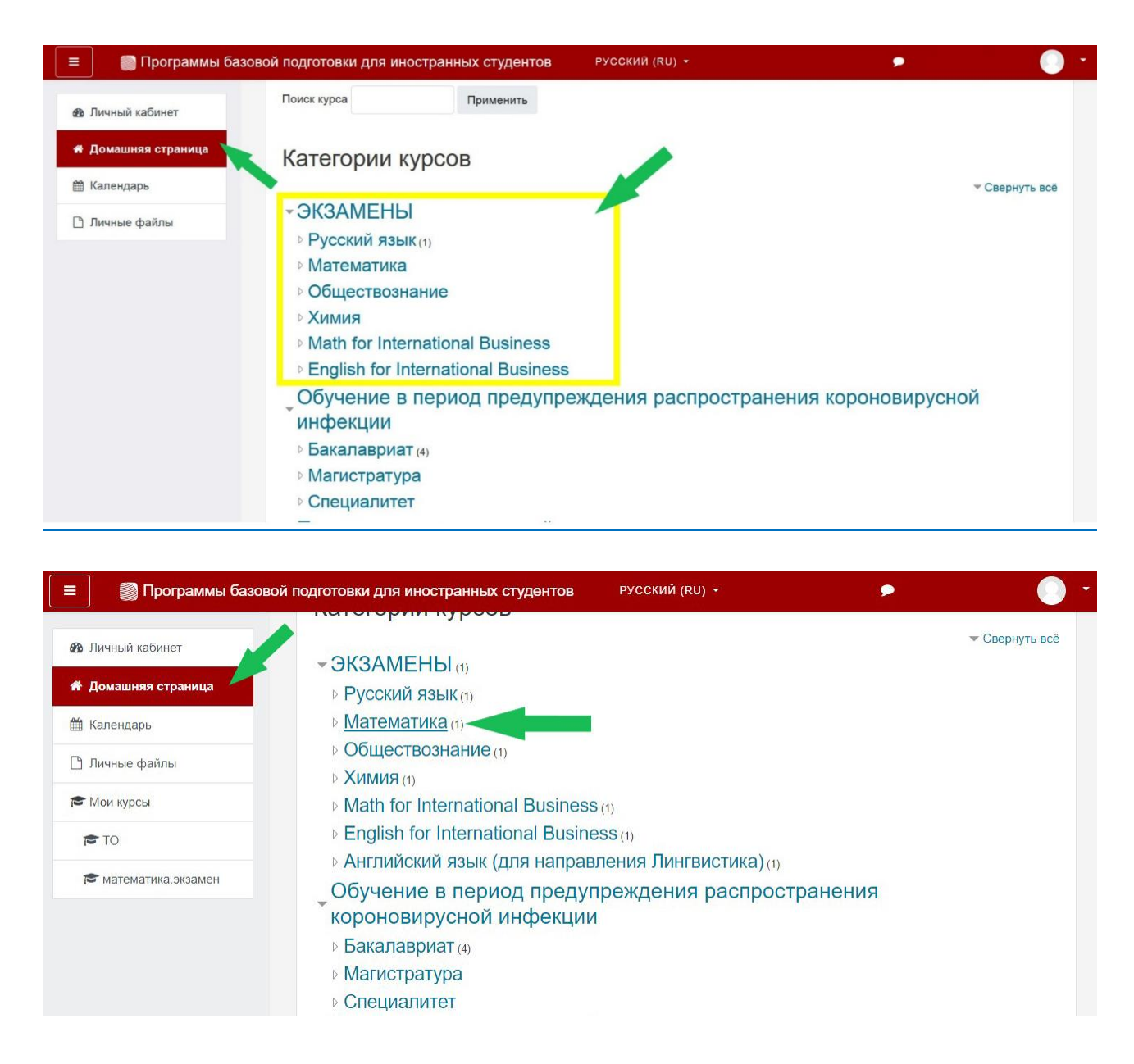

#### 考试当天

| 🗉 🛛 🗑 Программы базов                                                                                                    | вой подготовки для иностранных студентов                                                                                                    | РУССКИЙ (RU) -                          | <b>* *</b> |   |
|----------------------------------------------------------------------------------------------------|----------------------------------------------------------------------------------------------------|-----------------------------------------|------------|---|
| 🖚 Личный кабинет                                                                                                    | Математика                                                                                                    |                                         |            |   |
| 希 Домашняя страница                                                                                                    | Личный кабинет / Курсы / ЭКЗАМЕНЫ / Ма                                                                                                    | ематика                                 |            |   |
| 🋗 Календарь                                                                                                    |                                                                                                    |                                         |            |   |
| 🗋 Личные файлы                                                                                                    |                                                                                                    |                                         |            | ٥ |
| 🎓 Мои курсы                                                                                                    | Категории курсов: ЭКЗАМЕНЫ / Матема                                                                                                    | гика                                    |            | ÷ |
| 🕿 ТО                                                                                                    | Поиск курса                                                                                                    | Применить                               |            |   |
| 🖻 математика.экзамен                                                                                                    |                                                                                                    | *)                                      |            |   |
|                                                                                                    | Учитель: Келлер Максим Геннадьевич<br>Учитель: Новикова Ольга Анатольевна                                                                                                    |                                         |            |   |
|                                                                                                    |                                                                                                    |                                         |            |   |
| Программы базо математика.экзамен                                                                                                    | вой подготовки для иностранных студентов<br>Экзамен по матема                                                                                                    | атике                                   | <b>4</b> • |   |
| Программы базо Математика.экзамен Участники                                                                                                    | вой подготовки для иностранных студентов<br>Экзамен по матема<br>Личный кабинет / Мои курсы / математика.э                                                                                                    | атике<br><sup>замен</sup>               | <b>4</b> • |   |
| <ul> <li>Программы базо</li> <li>математика.экзамен</li> <li>Участники</li> <li>Значки</li> </ul>                                                                                                    | вой подготовки для иностранных студентов<br>Экзамен по матема<br>Личный кабинет / Мои курсы / математика.эи                                                                                                    | <b>ЭТИКӨ</b><br>замен                   | <b>* •</b> |   |
| <ul> <li>Программы базо</li> <li>математика.экзамен</li> <li>Участники</li> <li>Значки</li> <li>Компетенции</li> </ul>                                                                                                    | вой подготовки для иностранных студентов<br>Экзамен по матема<br>Личный кабинет / Мои курсы / математика.эн                                                                                                    | <b>ЭТИКЕ</b><br>замен                   | <b>4</b> • |   |
| <ul> <li>Программы базо</li> <li>математика.экзамен</li> <li>Участники</li> <li>Участники</li> <li>Значки</li> <li>Компетенции</li> <li>Личный кабинет</li> </ul>                                                                                                 | вой подготовки для иностранных студентов<br>Экзамен по матема<br>Личный кабинет / Мои курсы / математика.эн<br>Экзамен для обучающихся на подгот                                                                                                    | атике<br>замен<br>рвительном факультете | <b>A P</b> |   |
| <ul> <li>Программы базо</li> <li>математика.экзамен</li> <li>Участники</li> <li>Значки</li> <li>Компетенции</li> <li>Личный кабинет</li> <li>Домашняя страница</li> </ul>                                                                                         | вой подготовки для иностранных студентов<br>Экзамен по математика.эн<br>Личный кабинет / Мои курсы / математика.эн<br>Экзамен для обучающихся на подгот<br>Экзамен для внешних абитуриентов                                                                                         | атике<br>замен<br>рвительном факультете |            |   |
| <ul> <li>Программы базо</li> <li>математика.экзамен</li> <li>Участники</li> <li>Значки</li> <li>Значки</li> <li>Компетенции</li> <li>Личный кабинет</li> <li>Домашняя страница</li> <li>Календарь</li> </ul>                                                      | вой подготовки для иностранных студентов<br>Экзамен по матема<br>Личный кабинет / Мои курсы / математика.эн<br>№ Экзамен для обучающихся на подгот<br>№ Экзамен для внешних абитуриентов<br>Подготовка к тестировани                                                                | атике<br>замен<br>овительном факультете |            |   |
| <ul> <li>Программы базо</li> <li>Математика.экзамен</li> <li>Участники</li> <li>Значки</li> <li>Амичный кабинет</li> <li>Домашняя страница</li> <li>Календарь</li> <li>Личные файлы</li> </ul>                                                                    | вой подготовки для иностранных студентов<br>Экзамен по математика.за<br>Личный кабинет / Мои курсы / математика.за<br>№ Экзамен для обучающихся на подгот<br>№ Экзамен для внешних абитуриентов<br>Подготовка к тестировани<br>№ Пробире тестирование                               | атике<br>замен                          |            |   |
| <ul> <li>Программы базо</li> <li>математика.экзамен</li> <li>Участники</li> <li>Значки</li> <li>Значки</li> <li>Аличный кабинет</li> <li>Домашняя страница</li> <li>Календарь</li> <li>Личные файлы</li> <li>Мои курсы</li> </ul>                                 | вой подготовки для иностранных студентов<br>Экзамен по математика.э<br>Личный кабинет / Мои курсы / математика.э<br>Экзамен для обучающихся на подгот<br>Экзамен для внешних абитуриентов<br>Подготовка к тестировании<br>Гробное тестирование                                      | атике<br>замен                          |            |   |
| <ul> <li>Программы базо</li> <li>математика.экзамен</li> <li>Участники</li> <li>Значки</li> <li>Значки</li> <li>Компетенции</li> <li>Личный кабинет</li> <li>Домашняя страница</li> <li>Календарь</li> <li>Личные файлы</li> <li>Мои курсы</li> <li>то</li> </ul> | вой подготовки для иностранных студентов<br>Экзамен по математика.э<br>Личный кабинет / Мои курсы / математика.э<br>Экзамен для обучающихся на подгот<br>Экзамен для обучающихся на подгот<br>Экзамен для внешних абитуриентов<br>Подготовка к тестирование<br>Пробное тестирование | атике<br>замен                          |            |   |

点击"开始测试 Начать тестирование"。

| = 🌍 Программы базо   | вой подготовки для иностранных студентов 🔹 🐥 🗩                                             |        |
|----------------------|--------------------------------------------------------------------------------------------|--------|
| 🞓 математика.экзамен | Экзамен по математике                                                                      |        |
| 嶜 Участники          | Личный кабинет / Мои курсы / математика.экзамен / Общее / Экзамен для внешних абитуриентов |        |
| <b>D</b> Значки      |                                                                                            |        |
| 🕑 Компетенции        | Экзамен для внешних абитуриентов                                                           |        |
| 🖚 Личный кабинет     | Разрешено попыток: 1                                                                       |        |
| 希 Домашняя страница  |                                                                                            |        |
| 🛗 Календарь          | Чтобы пройти тест, вам необходимо знать пароль                                             |        |
| 🗅 Личные файлы       | Ограничение по времени: 45 мин.                                                            |        |
| 🕿 Мои курсы          | Начать тестирование                                                                        |        |
| 🞓 ТО                 | <ul> <li>Экзамен лля обучающихся на полготови. Перейти на </li> </ul>                      | ование |
| 🖻 математика.экзамен |                                                                                            |        |

系统会弹出介绍考试规则的窗口,请您认真阅读,**点击方框打钩,选择"继续** Далее"。

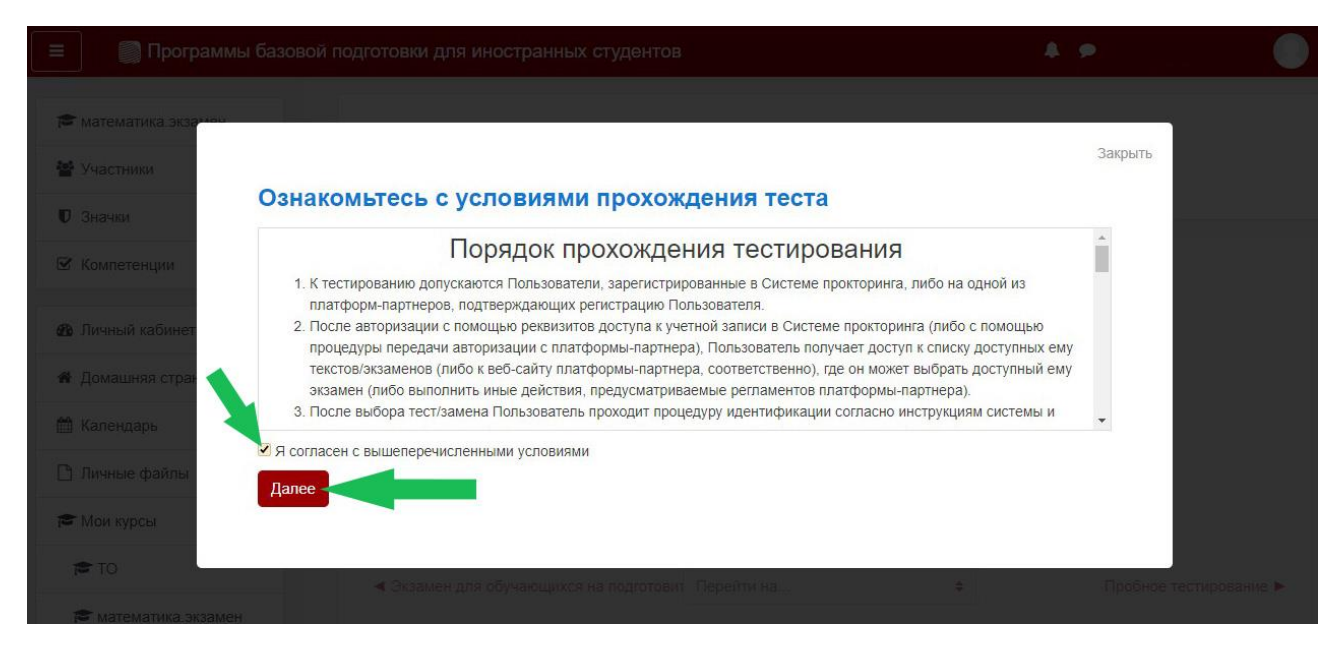

系统会对您进行拍照,以证明是您本人参加入学考试。请点击"开始照相 Начать сьемку"。

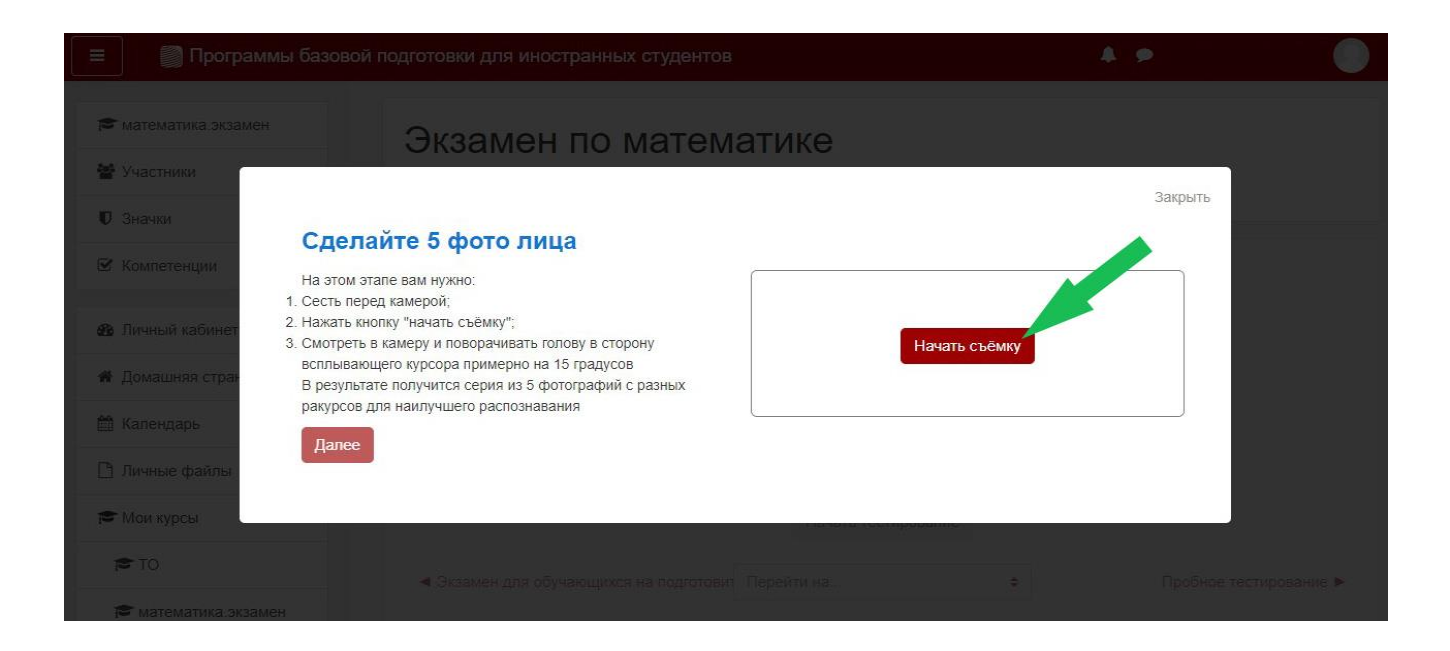

系统可能会要求使用您的相机访问权限,请点击允许。

| Я С 🗎 ime                                                                   | opm.spbstu.ru математика.экзамен: Экзамен для вне                                                                      | шних абитуриентов |                                                              | <b>P</b> ;                              |                  | R I                            | B  |
|-----------------------------------------------------------------------------|----------------------------------------------------------------------------------------------------|-------------------|--------------------------------------------------------------|-----------------------------------------|------------------|--------------------------------|----|
| = 📄 Програ                                                                  | ммы базовой подготовки для иностранных студентов                                                                       |                   | Доступ к камере<br>Сайт https://imopm.<br>разрешение использ | <b>spbstu.ru</b> запр<br>овать камеру в | ашивае<br>зашего | ет<br>устро <mark>й</mark> ств | ва |
| <ul> <li>математика.экзам</li> <li>Участники</li> </ul>                     | Экзамен по математик                                                                                                   | e 💿               |                                                              | Разрешить<br>Закрыть                    | Бл               | окироват                       | ъ  |
| 🛡 Значки                                                                    | Сделайте 5 фото лица                                                                                                   |                   |                                                              | Janphirb                                |                  |                                |    |
| 🗹 Компетенции                                                               | На этом этапе вам нужно:<br>1. Сесть перед камерой;<br>2. Нажать кнопку "начать съёмку";                               |                   |                                                              |                                         |                  |                                |    |
| 😤 Личный кабинет                                                            | <ol> <li>Смотреть в камеру и поворачивать голову в сторону<br/>всплывающего курсора примерно на 15 градусов</li> </ol> | 0                 |                                                              |                                         |                  |                                |    |
|                                                                             | P popula tato populatos copas ao 5 dotorpadajú o popular                                                               |                   |                                                              |                                         |                  |                                |    |
| <ul> <li>А Домашняя стра-</li> <li>Колондари</li> </ul>                     | В результате получится серия из 5 фотографий с разных<br>ракурсов для наилучшего распознавания                         |                   |                                                              |                                         |                  |                                |    |
| <ul> <li>Домашняя стран</li> <li>Календарь</li> <li>Личные файлы</li> </ul> | В результате получится серия из 5 фотографий с разных<br>ракурсов для наилучшего распознавания<br>Далее                |                   |                                                              |                                         |                  |                                |    |

点击"开始照相 Начать сьемку",请注视镜头,系统将自动拍摄 5 张照片。完成后, 点击"继续 Далее"。

| NTC      |                                                                    |                          |   |
|----------|--------------------------------------------------------------------|--------------------------|---|
| Участник | Сделайте 5 фото лица                                               |                          |   |
| Значки   | На этом этапе вам нужно:<br>1) Сесть перед камерой;                |                          |   |
| Компетен | 2) Нажать кнопку «Начать съёмку»;                                  |                          |   |
| Оценки   | 3) Смотреть в камеру<br>и поворачивать голову в сторону            | D Street June            |   |
| Общее    | всплывающего курсора примерно<br>на 15 градусов.                   |                          |   |
| Тема 1   | В результате получится серия                                       |                          |   |
| Тема 2   | из 5 фотографий с разных ракурсов для<br>наилучшего распознавания. |                          |   |
| Тема З   |                                                                    | हरसड हरसड हरसड हरसड हरसड |   |
| Тема 4   | Начать съёмку 💦 🚺                                                  |                          | 6 |
| Личный к |                                                                    | Далее 🖊                  |   |
| Помашия  |                                                                    |                          |   |

现在您可以开始答题了,点击"开始测试 Начать тест"。

| ≡ test moodle Русский (ru) ~ |                       | A . p . | 0 |
|------------------------------|-----------------------|---------|---|
| R NTC                        |                       |         |   |
| 🗑 Участник                   | Bcë fotoro            |         |   |
| 🛡 Значки                     | bcerorobo             |         |   |
| 🗹 Компетен                   |                       |         |   |
| Ш Оценки                     |                       |         |   |
| 🗅 Общее                      | Можете начинать тест! |         |   |
| 🗅 Тема 1                     |                       |         |   |
| 🗅 Тема 2                     |                       |         |   |
| 🗅 Тема 3                     | Начать тест           |         |   |
| 🗅 Тема 4                     | indiana inclu         |         |   |
| 26 Личный к                  |                       |         |   |
| 💏 Домашня                    |                       |         |   |

#### 重要信息!!!

1.考试期间**禁止中途离开座位**,系统将对此进行自动识别。否则,您的考试将无法通过。

2.考试期间,您的身边**不应该有其他人员**,系统将自动识别画面中是否有其他人的存 在。否则,您的考试将无法通过。

如需要结束答题,请点击"结束测试 Закончить попытку"。

| imopm.spb                                                             | stu.ru Пробное тестирование                                                                                                    |
|-----------------------------------------------------------------------|----------------------------------------------------------------------------------------------------|
| 🗑 Программы                                                           | базовой подготовки для иностранных студентов                                                                                                    |
| Вопрос 14<br>Пока нет<br>ответа<br>Балл: 1,0<br>ГР Отметить<br>вопрос | Решите уравнения. Если уравнение имеет более одного корня, укажите наибольший из них.<br>$\log_{9}(x+1) + \log_{\sqrt{5}} \frac{1}{x+1} = \log_{\frac{1}{5}} 27$ Ответ: |
| Вопрос 15<br>Пока нет<br>ответа<br>Балл: 1,0<br>ГР Отметить<br>вопрос | Найти наибольшее значение функции $y = 2x^3 - 9x^2 - 3$ на отрезке, $\mathcal{A} = [-1; 4]$<br>Ответ:                                                                   |
|                                                                       | Закончить полытку                                                                                                    |

点击灰色按钮"发送所有内容并结束测试 Отправить всё и завершить тест"。

| 🗿 Программы базово | й подготовки для иностранных студентов                                  |
|--------------------|-------------------------------------------------------------------------|
| 10                 | Ответ сохранен                                                          |
| 11                 | Ответ сохранен                                                          |
| 12                 | Ответ сохранен                                                          |
| 13                 | Ответ сохранен                                                          |
| 14                 | Ответ сохранен                                                          |
| 15                 | Ответ сохранен                                                          |
|                    | Вернуться к попытке                                                     |
|                    | Оставшееся время 0:55:23                                                |
|                    | Эта попытка должна быть отправлена до Воскресенье, 19 Июль 2020, 16:34. |
|                    | Отправить всё и завершить тест                                          |
|                    |                                                                         |

之后再次点击红色按钮"发送所有内容并结束测试 Отправить всё и завершить тест"。

| 💮 Программь | ы базовой подготовки для иностранных студентов |  |
|-------------|------------------------------------------------|--|
| 10          | Ответ сохранен                                 |  |
| 11          | Ответ сохранен                                 |  |
| 12          | Ответ сохранен                                 |  |
| 13          | Ответ сохранен                                 |  |
| 14          | Ответ сохранен                                 |  |
| 15          | Ответ сохранен                                 |  |
|             | Вернуться к<br>Оставшееся вр                   |  |
|             | Эта попытка должна быть отправлена д           |  |
|             | Отправить всё и з                              |  |

考试到此结束。